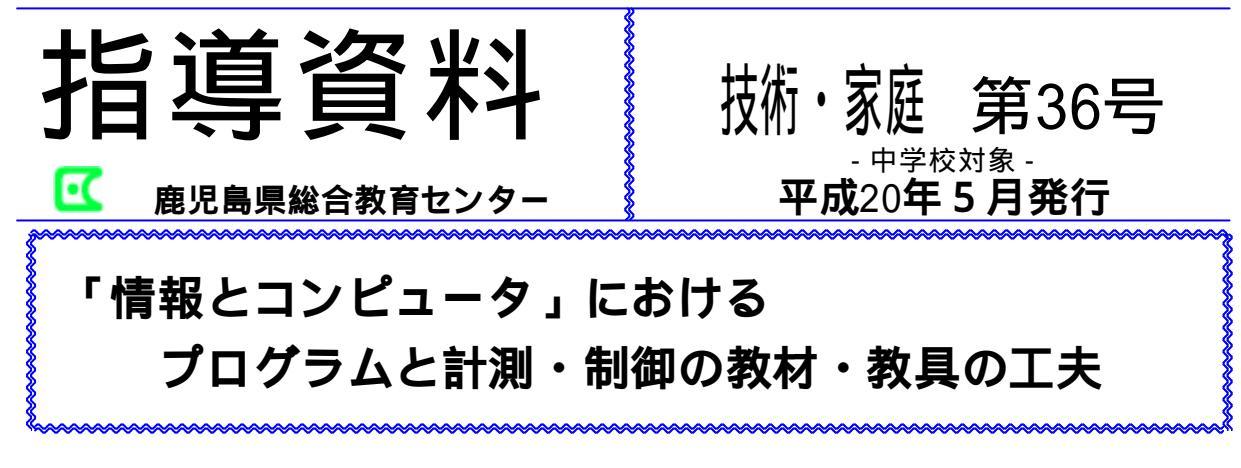

## はじめに 1

現在,技術・家庭科では表1のような履 修計画をとる場合が多い。

表1 履修計画の具体例 各学年で技術分野と家庭分野を等しく配当し,第1・2学年 基礎的・基本的な内容を履修させる例

| 学       | 年 |    | 技術分野         |    | 家庭分野              |
|---------|---|----|--------------|----|-------------------|
| 1       | 年 | 項目 | A (1) ~ (4)  | 項目 | A (1) ~ (3)       |
| (計70時間) |   | 時間 | 35時間         | 時間 | 35時間              |
| 2       | 年 | 項目 | B (1) ~ (4)  | 項目 | A (4) B (1) ~ (4) |
| (計70時間) |   | 時間 | 35時間         | 時間 | 35時間              |
| 3       | 年 | 項目 | <b>A</b> (5) | 項目 | A (6)             |
| (計35時間) |   | 時間 | 1.7時間        | 時間 | 18時間              |

(参考)鹿児島県総合教育センター Web ページより www.edu.pref.kagoshima.jp/kari/san-ken/gijyut/h15/ taro10-shidokeikaku.pdf

中でも,第3学年時の選択して履修させ る項目(表1網掛けの部分)については, 各分野に充てる授業時数が17時間程度にな ることや,4つの項目から1または2項目 を選択させることにより、実施上の課題も 多く,まだまだ充実させていく必要がある。

さらに,選択して履修させる項目の中で も、「プログラムと計測・制御」の項目に ついては,コンピュータのハードやプログ ラム言語に関する内容を取り扱うため,敬 遠されがちである。そこで,本稿では,指 導上の参考となるよう,比較的簡単に指導 できるプログラミング言語や教材・教具の 工夫について紹介する。

2 「プログラムと計測・制御」について

ここでは,次の内容について指導するよ うになっている。

| (1) プログラムの必要性とその機能につい |
|-----------------------|
| て知らせ,課題を解決するための簡単な    |
| プログラムの作成ができるようにする。    |
| (2) 身近な生活の中に,コンピュータを用 |
| いた計測・制御が利用されていることを    |
| 知らせ,目的に応じた簡単な計測・制御    |
| ができるように指導する。          |

ICTが高度に発達した現代社会は,コ ンピュータやインターネットなどが作り出 すバーチャルリアリティーの世界と現実の 区別がつきにくくなってきている。

このような中で、「プログラムと計測・制 御」の学習を通して、「コンピュータは、電 気信号をやりとりして動いていること」、 「人間が作った命令を,実行して動いてい ること」などの原理・原則を体験的に理解 しておくことは,これからの情報化社会に 生きる上で,意義あることと考える。

3 指導計画の例について

生徒は,ワープロソフトやインターネットの活用経験があるが,プログラミングや 制御等の経験はほとんどない。このような 状況を踏まえ,「簡単なプログラミングと 動く模型の制御」を題材とした指導計画の 例を次に示す。

 オリエンテーション.....(1)
 コンピュータは、どのようにして 計測・制御を行っているんだろう...(2)
 (1) コンピュータ制御に必要な機能
 (2) コンピュータと入出力装置
 簡単なプログラムを作ろう......(6)
 (1) プログラム言語の種類とはたらき
 (2) プログラムの基本的な命令
 (3) 簡単なプログラムの作成
 動く模型を制御しよう......(7)
 (1) プログラムとインターフェイス
 (2) LEDの制御
 動く模型の制御
 私たちの生活と計測・制御......(1)
 合計17時間 () 内数は時数

次に,指導計画の中で活動の中心となる 「簡単なプログラムを作ろう」,「動く模型 を制御しよう」について紹介する。

- 4 「簡単なプログラムを作ろう」について
  - (1) プログラミング言語の選択

プログラムの学習では、Visual Basic, BASIC等のプログラム言語やソフトウェ アのマクロ機能等の活用が考えられるが、 次のような観点から、「Hot Soup Processor(ホットスーププロセッサー)」(以下「HSP」と いう)を活用することにした。

- ア 現在,使用されている様々なOSに対応している。
- イ インタープリタ型の言語であり,す ぐに結果が確認できる。
- ウ フリーソフトウェアであり,比較的 容易に導入できる。
- (2) HSPの入手方法
  HSPは,次のような手順で,入手する
  ことができる。
  - ア <u>http://hsp.tv/make/downlist.html</u> から「hsp30.exe」をダウンロードする。
  - イ 実行ファイル「hsp30.exe」をダブ ルクリックしインストーラを起動する。
  - ウ インストール先のディレクトリを選 択し、「次へ」ボタンを押す。
  - エ メッセージに従って,インストール を完了する。
  - オ 正常にインストールできたら,デス クトップにいくつかのショートカット アイコンが登録されている。通常はそ の中の「HSPスクリプトエディタ」を 使用して,プログラムを作成する。

(3) 簡単なプログラムの例 プログラミング言語を理解し,試行錯誤 しながら作成できるように,次のような簡 単なプログラムを作成した。

| 1 | プログラム例1(順次)                  |
|---|------------------------------|
|   | screen 0,640,480,0           |
|   | color 100,100,100            |
|   | circle 170,60,290,180,1      |
|   | circle 350,60,470,180,1      |
|   | circle 220, 140, 420, 340, 1 |
|   | -, -, -, -,                  |

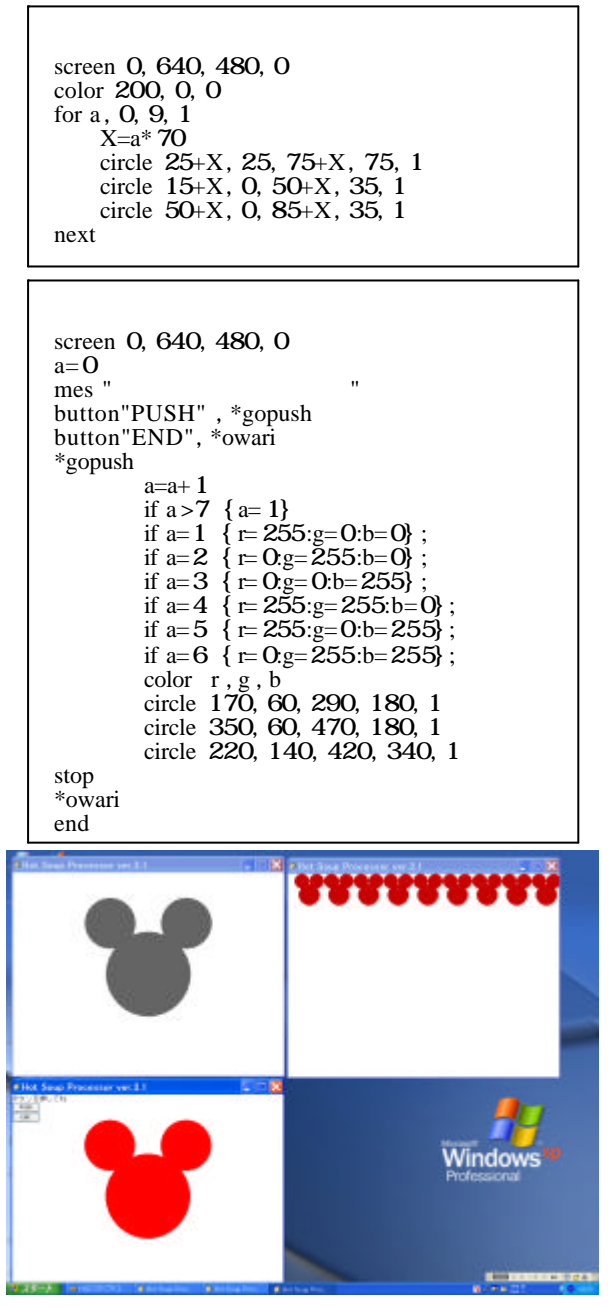

- 図 1 プログラムの実行画面 (例1:左上 例2:右上 例3:左下)
- 5 「動く模型を制御しよう」について
  - (1) インターフェイスの選択

動く模型を制御するために以前は,周 辺機器を自作し,プリンタ接続用端子を 利用して,パソコンに接続するのが一般 的であった。プリンタ接続用端子は,制 御のための特別な仕組みを持たないため, 端子のポートを指定し,データを出力す るだけで外部に信号を出力することがで きた。

ところが,最近のコンピュータは様々 な周辺機器がUSB(Universal Serial Bus) で接続できるようになり, プリンタ接 続用端子を持たないコンピュータが多く なってきた。

そこで, CPUとROM, USBインタフェイ スを内蔵したUSB-IO<u>(http://www.technokit.biz/</u>) を活用することにした。

なお,USB-IOには,次のような特徴が ある。

- ア キットで購入すると,比較的安価 (1,500円程度)である。
- イ ポート0として8ビット,ポート 1として4ビット計12ビットの入出 力が可能である。
- ウ USB 端子に接続した際に,ウイン ドウズが標準で用意しているデバイ スドライバで使用できる。

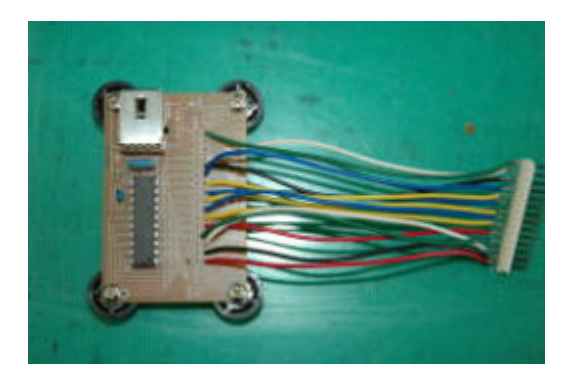

## 図2 USB-10の写真

(2) HSP USB-10用プラグインの入手方法

HSPで,USB-10を使用するためには, 次の手順で,プラグインソフトを入手し 実行する必要がある。

- ア http://www.chichibu.ne.jp/~kawahira/soft/forhsp.htm にアクセスして,「hspusbio.zip」をダ ウンロードする。
- イ HSPと同じフォルダ内に「hspusbio. dll」,「hspusbio.as」をコピーする。
- ウ USB-10を実行するときは、スクリプ
  トの先頭に「#include "hspusbio.as"」と
  記入し、プラグインを使えるようにす
  る。
- (3)動く模型の制御の例 動く模型は、モータ3個をUSB-IOイン タフェイスで制御する、次のような模型 を準備した。

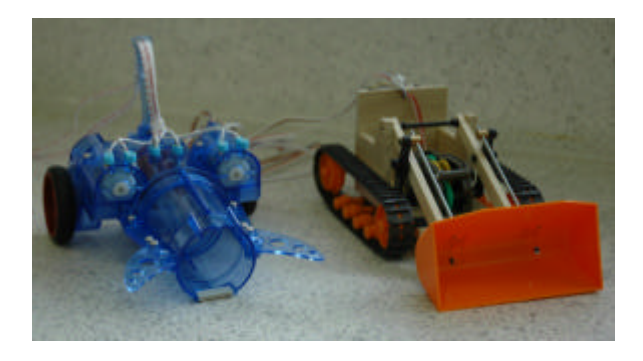

図3 動く模型の写真

そして,生徒には次のようなプログラム 例を示し,それを変更させることで,模型 を制御させることにした。

【模型を動かすプログラムの例】

| include"hspusbio . as" |  |  |  |  |
|------------------------|--|--|--|--|
| uio_out 0,5 :wait 200  |  |  |  |  |
| uio_out 0,4 :wait 100  |  |  |  |  |
| uio_out 0,5 :wait 150  |  |  |  |  |
| uio_out 0,16 :wait 50  |  |  |  |  |
| uio_out 0,32 :wait 50  |  |  |  |  |
| uio_out 0,10 :wait 300 |  |  |  |  |
| uio_out 0,5 :wait 150  |  |  |  |  |
| uio out 0,1 :wait 100  |  |  |  |  |
| uio out 0,5 :wait 150  |  |  |  |  |
| uio out 0,6 :wait 120  |  |  |  |  |
| uio out 0.5 :wait 300  |  |  |  |  |
| uio out 0.9 :wait 120  |  |  |  |  |
| uio out 0.0            |  |  |  |  |
| end                    |  |  |  |  |

姶良町立帖佐中学校では、「動く模型

を制御しよう」について,試行的に実践 している。

生徒は,プログラムを何回も変更し, 模型の動きを確認する等,熱心にプログ ラムを操作して模型を制御していた。

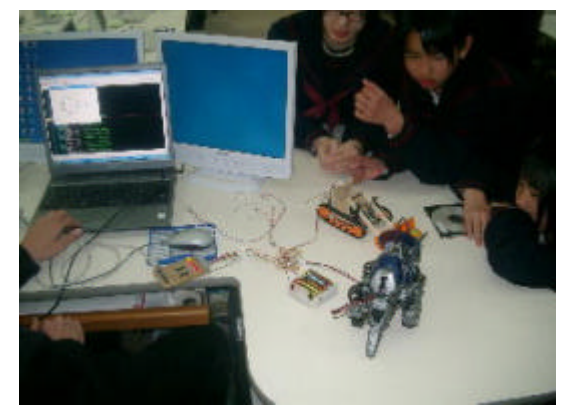

図4 動く模型を制御している様子

## 6 おわりに

平成20年1月,中央教育審議会において, 「幼稚園,小学校,中学校,高等学校及び 特別支援学校の学習指導要領等の改善につ いて」答申があった。その中で,技術分野 の「B情報とコンピュータ」については, すべての生徒に履修させるとともに,「小学 校や中学校の他教科等における情報教育及 び高等学校の情報教育との接続に配慮し, 従来の内容を再構成する。」となっている。

学習指導要領の改訂により,現在の「情報とコンピュータ」で選択して履修させる 項目を,すべての生徒に履修させることに なっても対応できるよう,各学校での実践 を進める上での参考にしていただきたい。

## 【参考文献・資料】

中学校学習指導要領(平成1O年12月)解説~技術·家庭編~

(平成16年5月 一部補訂)文部科学省

「最新 HSP3.17°ログラミングλ門 オフィシャル 秀和システム」 (教職研修課)